# ЕДИНАЯ СИСТЕМА ИДЕНТИФИКАЦИИ И АУТЕНТИФИКАЦИИ

......................

### ЕДИНАЯ ИДЕНТИФИКАЦИЯ И АУТЕНТИФИКАЦИЯ

- Ключевая функция ЕСИА предоставление пользователю единой учетной записи, которая дает возможность пользователю получить доступ к множеству значимых государственных информационных систем с использованием единой учетной записи.
- Регистрация в ЕСИА, т.е. наличие единой учетной записи, позволяет после первого входа в ту или иную государственную информационную систему обращаться к любым информационным системам, использующим ЕСИА, при этом не будет требоваться новый ввод логина и пароля.

## РЕГИСТРАЦИЯ ПОЛЬЗОВАТЕЛЯ В ЕСИА

#### ПОДГОТОВКА К РАБОТЕ:

#### Шаг 1

Для начала использования ЕСИА необходимо запустить на компьютере совместимый браузер и ввести в адресной строке следующий адрес: https://esia.gosuslugi.ru

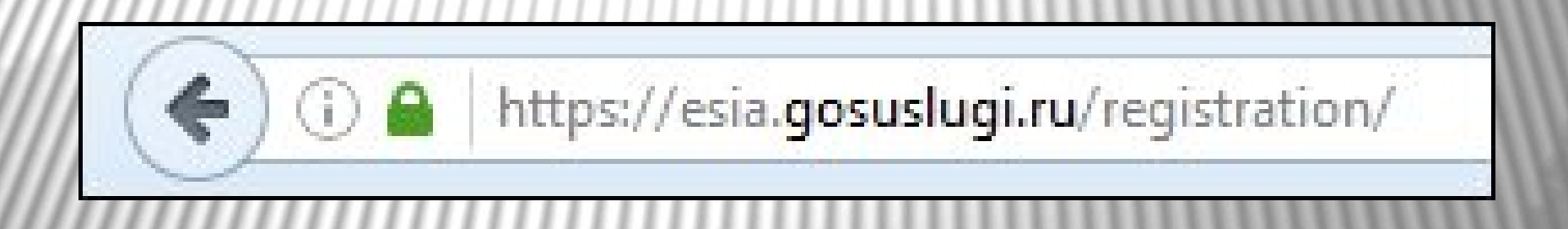

## РЕГИСТРАЦИЯ ПОЛЬЗОВАТЕЛЯ В ЕСИА

Шаг 2 Если пользователь не авторизован, он будет переадресован на страницу входа в ЕСИА

Шаг 3 Для входа необходимо ввести один электронную почту в поле логин, которые указаны в профиле пользователя ЕСИА и подтверждены пароль доступа и нажать кнопку «Войти».

| Вход                                | Вход                                             |
|-------------------------------------|--------------------------------------------------|
| для портала Госуслуг                | для портала Госуслуг                             |
| Мобильный телефон или почта         | Мобильный телефон или почта<br>mu.obr@mail.ru    |
| Пародь                              | Пароль                                           |
| napons                              | Войти                                            |
| Войти                               | Чужой компьютер Восстановить пароль              |
| Чужой компьютер Восстановить пароль | Зарегистрируйтесь для полного достуда к сервисам |

## РЕГИСТРАЦИЯ ПОЛЬЗОВАТЕЛЯ В ЕСИА

Шаг 4 Если пользователь не зарегистрирован в ЕСИА, то следует нажать на ссылку «Зарегистрируйтесь для полного доступа к сервисам».

| Пароль          |                     |
|-----------------|---------------------|
| Вой             | і́ти                |
| Чужой компьютер | Восстановить пароль |

### СОЗДАНИЕ УПРОЩЕННОЙ УЧЕТНОЙ ЗАПИСИ

Для перехода на страницу регистрации ЕСИА необходимо нажать на кнопку «Личный кабинет» в информационной системе ЕПГУ, интегрированной с ЕСИА, либо воспользоваться прямой ссылкой: https://esia.gosuslugi.ru/registration

| госуслуги                                                                            | Каталог услуг Помощь и поддержка Оплата                                                                                                    | Q • Личный кабинет                            |
|--------------------------------------------------------------------------------------|----------------------------------------------------------------------------------------------------|-----------------------------------------------|
| Фамилия                                                                              | ГОСУСЛУГИ<br>Доступ к сервисам<br>электронного правительства                                                                                                    |                                               |
| Имя                                                                                  | Регистрация<br>Подтверждение электронной почты                                                                                                    | Отобразится страница<br>регистрации ЕСИА.     |
| обильный телефон<br>ли электронная почта                                             | Иванов Иван, mail@example.com<br>Изменить данные                                                                                                    | Выбираем способ<br>регистрации по электронной |
| кимая на кнопку «Зарегистр<br>яглашаетесь с Условиями ис<br>и Политикой конфиденциал | Вам на почту отправлено письмо<br>с кодом подтверждения. Пройдите по присланной<br>ссылке и войдите в учетную запись.<br>Воспользуйтесь ссылкой не позднее 20.03.2015. | почте.                                        |
| Зарегистрировать                                                                     |                                                                                                    |                                               |

### СОЗДАНИЕ УПРОЩЕННОЙ УЧЕТНОЙ ЗАПИСИ

- На указанный адрес электронной почты будет отправлено письмо, содержащее ссылку для создания упрощенной учетной записи.
- Далее перейдите по ссылке указанной в письме и нажмите кнопку «Ввод». Время действия данной ссылки составляет 3 дня.
- Введите пароль два раза.

| ГОСУСЛУГИ Перейти на портал                                                                                                    | госуслуг                                        |
|----------------------------------------------------------------------------------------------------|-------------------------------------------------|
| Здравствуйте, Иван!                                                                                                    | <b>ГОСУСЛУГИ</b><br>Доступ к сервисам           |
| От вашего имени подана заявка на регистрацию в Единой системе идентификации и аутентифи<br>инфраструктуры электронного правительства.<br>Для завершения регистрации вам необходимо подтвердить адрес электронной почты и указать<br>Для этого перейдите по ссылке <u>https://esia-uat.test.gosuslugi.ru/registration</u><br><u>/?activationCode=5kbhcan32nadaaaaaaaaaababckxa</u> .<br>Воспользуйтесь ссылкой в течение <b>3 суток</b> . |                                                 |
| Если вы не регистрировались, то можете проигнорировать это письмо.<br>С уважением,<br>Единая система идентификации и аутентификации.                                                                                                    | Регистрация прошла<br>успешно                   |
|                                                                                                    | Через 3 секунды вы перейдете обратно на портал. |